Sul sito <u>https://examenes.cervantes.es/</u>, in alto a destra, cliccare su *iniciar sesión* [iniziare sessione]

|          |      |                     |      | NUEV  |          | AR SESIÓN   ES |
|----------|------|---------------------|------|-------|----------|----------------|
| -ī-      |      |                     |      |       | /        |                |
| EXÁMENES | DELE | DELE para escolares | CCSE | SIELE | Noticias | ¿Dudas?        |

### PRIMO ACCESSO

Se è la prima volta che si accede alla propria area personale, è necessario richiedere l'invio di una password, cliccando su solicitar nueva contraseña:

| In  | iciar sesión                                                                                                    |
|-----|----------------------------------------------------------------------------------------------------|
| 5   | Aviso: Si usted estaba registrado en la antigua web ccse.cervantes.es, puede acceder a esta web con el mismo usuario y contraseña que estaba<br>utilizando, sin necesidad de volver a registrarse. |
| E-n |                                                                                                    |
| Co  | ntraseña *                                                                                                    |
| Est | te campo es obligatorio.                                                                                                    |
|     | Iniciar sesión                                                                                                    |
|     | Solicitar nueva contraseña                                                                                                    |

Inserire quindi la mail con la quale il/la candidato/a si è iscritto/a all'esame DELE e cliccare su *enviar:* 

| Solicitar credenciales     |                      |
|----------------------------|----------------------|
| Correo electrónico *       | *Campos obligatorios |
| Este campo es obligatorio. |                      |
|                            | Enviar               |

Entro pochi minuti, si riceverà una mail per scegliere la propria password e potere così entrare nella propria area personale.

### ENTRARE NELLA PROPRIA AREA PERSONALE

Sempre dal sito <u>https://examenes.cervantes.es/</u>, in alto a destra, cliccare su *iniciar* sesión [iniziare sessione]

|          |      |                     |      | NUEV  |          | IAR SESIÓN ES |
|----------|------|---------------------|------|-------|----------|---------------|
| -ī-      |      |                     |      |       | /        |               |
| EXÁMENES | DELE | DELE para escolares | CCSE | SIELE | Noticias | ¿Dudas?       |

Inserire la mail con la quale il/la candidato/a si è iscritto/a all'esame DELE e cliccare su *iniciar* sesión

| lniciar sesión                                                                                   |                                                                                                    |
|--------------------------------------------------------------------------------------------------|----------------------------------------------------------------------------------------------------|
| Aviso: Si usted estaba registrado en la antigua web ccse.ce<br>utilizando,<br>E-mail o Usuario * | irvantes.es, puede acceder a esta web con el mismo usuario y contraseña que estaba<br>sin necesidad de volver a registrarse. |
| XXXXXXXX@gmail.com                                                                               | ]                                                                                                    |
| Contraseña *                                                                                     | _ /                                                                                                    |
|                                                                                                  |                                                                                                    |
| Iniciar sesión                                                                                   |                                                                                                    |
| Solicitar nueva contraseña                                                                       |                                                                                                    |

Attraverso il menù a sinistra, si può accedere alle varie aree, dettagliate nella pagina *Bienvenida*:

|                    | Bienvenida                                                                                                    |
|--------------------|----------------------------------------------------------------------------------------------------|
| Bienvenida         |                                                                                                    |
| Mis datos          | Bienvenido al espacio de gestión del portal de Exámenes del Instituto Cervantes.                                                                         |
| /lis inscripciones | <ul> <li>Las secciones de este espacio son de acceso restringido; únicamente usted tiene<br/>posibilidad de ver la información que contienen.</li> </ul> |
| is certificaciones | <ul> <li>Hay tres secciones principales a las que puede acceder:</li> </ul>                                                                              |
|                    | - Mic datos                                                                                                    |

# SCARICARE IL CERTIFICATO ACCADEMICO e il DIPLOMA DELE DIGITALE

Cliccando nel menù a sinistra *Mis certificaciones*, si accede al proprio certificato digitale [*Abre PDF*, in rosso], dove sono riportati i punteggi delle singole prove e dove viene indicato se il/la candidato/a ha superato o meno l'esame (APTO/NO APTO/NO PRESENTADO).

Nel caso del/la candidato/a APTO, sarà disponibile anche il Diploma DELE digitale.

| LE                |                         |                                        |                                                                                                    |  |  |
|-------------------|-------------------------|----------------------------------------|----------------------------------------------------------------------------------------------------|--|--|
| LE                |                         |                                        |                                                                                                    |  |  |
| Certificados DELE |                         |                                        |                                                                                                    |  |  |
| Descripción       | Resultado               | Certificado                            | Solicitud de revisión de notas                                                                     |  |  |
| Nivel C2          | APTO                    | Abre PDF                               |                                                                                                    |  |  |
|                   | Descripción<br>Nivel C2 | Descripción Resultado<br>Nivel C2 APTO | Descripción         Resultado         Certificado           Nivel C2         APTO         Abre PDE |  |  |

## CHIEDERE UNA REVISIONE (no apto)

Nel caso in cui il risultato globale sia "NO APTO", il/la candidato/a può chiedere la revisione cliccando su un bottone che comparirà nel campo contrassegnato in rosso:

|                         | Mis certificaciones |             |           |             |                                |  |
|-------------------------|---------------------|-------------|-----------|-------------|--------------------------------|--|
| Bienvenida<br>Mis datos |                     |             |           |             |                                |  |
| Mis inscripciones       | Referencia          | Descripción | Resultado | Certificado | Solicitud de revisión de notas |  |
| Mis certificaciones     | 1005063800          | Nivel C2    | APTO      | Abre PDF    |                                |  |

### CHIEDERE UNA REVISIONE (apto)

Il candidato risultato **APTO** (idoneo) che non sia d'accordo con il risultato ottenuto potrà richiedere una revisione dell'esame tramite il <u>Centro</u> <u>d'Assistenza all'Utente</u>.

Una volta inviata la richiesta, il/la candidato/a riceve una mail automatica con un codice (ticket di apertura pratica). Il termine previsto dalla legge per la risoluzione dei reclami e delle richieste di revisione è di tre mesi, e né l'Instituto Cervantes di Milano né i centri d'esame DELE possono fornire informazioni in merito.